JOHNLEWIS & PARTNERS JOHN LEWIS PARTNERSHIP

## Raising an Invoice against a GNFR PO on Coupa

## Navigation

- I. Login to Coupa Supplier Portal and select Orders from the toolbar across the top
- 2. Locate the Purchase Order (PO) you wish to invoice against and under **Actions**, click the 'Yellow Coins' icon:

**Warning**: Invoices cannot be created from POs which have more than 100 lines; in this instance please contact the Requester named on the PO.

| Coupa supplier portal         RICKY ~   NOTIFICATIONS 62   HELP ~ |                                                     |             |              |                  |            |          |           |             |           |             |         |     |
|-------------------------------------------------------------------|-----------------------------------------------------|-------------|--------------|------------------|------------|----------|-----------|-------------|-----------|-------------|---------|-----|
| Home                                                              | Profile O                                           | rders       | Service/Time | Sheets ASN       | Invoices   | Catalogs | Payments  | Business Pe | rformance | Sourcinį    | g Add   | ons |
| Setup                                                             | _                                                   |             |              |                  |            |          |           |             |           |             |         |     |
| Orders                                                            | Order Lines                                         | Returns     | Order Change | s Order Line Cha | nges Shipm | ients    |           |             |           |             |         |     |
|                                                                   | Select Customer John Lewis Partnership              |             |              |                  |            |          |           |             |           |             |         | ~   |
| Purchase Orders                                                   |                                                     |             |              |                  |            |          |           |             |           |             |         |     |
|                                                                   | Instructions From Customer                          |             |              |                  |            |          |           |             |           |             |         |     |
|                                                                   | Click the ≒ Action to Invoice from a Purchase Order |             |              |                  |            |          |           |             |           |             |         |     |
|                                                                   | Export to                                           | ~ _         |              |                  |            |          | View All  |             | ✓ Se      | sarch       | P       |     |
|                                                                   | PO Num                                              | ber Order I | Date Status  | Acknowledged At  | ltems      |          | Unanswere | d Comments  | Total     | Assigned To | Actions |     |
|                                                                   | JLD00000                                            | 02/15/2     | 2 Issued     | None             | 30 Each of |          | No        |             | 60.00 GBP |             | e e     |     |

## Filling out the Invoice

General Info Section:

- I. Invoice Number Must be entered
- 2. Invoice Date will automatically populate to the date of entry
- 3. Payment Terms -will automatically populate from the PO
- 4. **Currency** will default to the currency of the PO
- 5. Delivery Number enter the delivery number here
- 6. Image Scan Add any Delivery Note images (if applicable)
- 7. **Supplier Note** add any applicable free text notes here
- 8. Attachments Attach any files associated here
- 9. Exchange Rate must be entered for non GBP invoices. (eg., EUR>GBP = 0.85, USD>GBP = 0.74) Note: These values are for example purposes only

JOHN LEWIS PARTNERSHIP

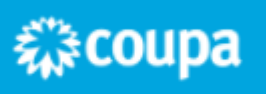

From Section:

I. This automatically populates from the PO

To Section:

I. Enter the **Tax Point Date** 

Note: The Tax Point Date cannot be future dated

Lines Section:

- The Lines will populate with the full order values from the PO Note: If you are not invoicing for the full PO amount then please amend the Qty field
- 2. Please ensure that you are invoicing us in exactly the same format of the PO Eg.. if the PO shows 1,000 @ £1 your invoice should be raised as 1,000 @ £1 = £1,000.
  Warning: Please do not change these values (eg.. do not invoice us 1 @ £1,000 as this will be rejected and will result in you needing to create and submit a new invoice in the correct format.

Taxes Section:

- 1. **VAT Rate** Use the drop down to select the correct VAT rate (eg., '%' or 'EXEMPT (EXT'), 'REVERSE CHARGE (REV') or 'OUT OF SCOPE (OOS')
  - Note: A Tax Reference of your choice must be entered when selecting EXT, REV or OOS)
- 2. Remember you may only charge VAT if you are VAT registered
- 3. The **VAT amount** will automatically be calculated, you will not be able to amend this field.
- Tax reference enter your VAT Registration Number Note: You can not charge VAT on Waitrose Jersey or Guernsey POs (WTRJ or WTRG) unless you are GST Registered

'Add Lines', 'Pick lines from PO' & 'Pick lines from Contract' - Use these options if you wish to add invoice lines:

Adding Line for Mixed VAT Invoice:

- 1. Complete the first line, then adjust the QTY to the correct value for that line, and add the VAT Code for that line
- 2. Click Add a New Line
- 3. Copy down the **Description** and **Price**
- 4. Add a **Qty** for the new line
- 5. Make sure the **UOM** on the new line matches the first line
- 6. Enter the **Tax Code** for the new line
- 7. Click on the magnifying glass against the PO line, this will take you through to the PO which you can choose

袋coupa

Totals & Taxes:

I. This will show the totals for Lines & VAT

JOHN LEWIS PARTNERSHIP JOHN LEWIS & PARTNERS JOHN LEWIS PARTNERSHIP

WAITROSE & PARTNERS

- 2. You will be able to enter any shipping in this section
- 3. Shipping enter the Net amount for the shipping here
- 4. **VAT** Use the drop down if there is VAT to be charged as per the same rules as above
- 5. The **VAT amount** will automatically be calculated, you will not be able to amend this field
- 6. Tax reference enter your VAT Registration Number

Note Section:

- 1. On the invoice lines section you may notice a note heading which details notes for your purchase order or invoice
- 2. This is completed by your buyer in advance and cannot be edited
- 3. Please ignore this section

Finalising the Invoice:

- I. Click **Calculate** to check that the values are correct as per what you are expecting to invoice
- 2. Once satisfied all is correct, click Submit
- 3. You will get the following warning 'Coupa is about to create an invoice on your behalf. Please make sure you are not attaching another invoice to this transaction as the Coupa generated PDF is your and your customers legal invoice.'
- 4. Any other warnings will detail any errors with the invoice. Please correct these errors and return to this section to re-submit your invoice
- 5. Once satisfied all is correct click **Send Invoice**
- 6. You will return to your invoice homepage where you will see the invoice as a status of 'Processing'
- 7. You can use this screen to see the status of all your invoices too.

JOHN LEWIS PARTNERSHIP

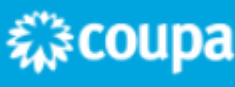